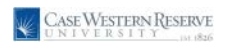

## Petty Cash Last update: October 15, 2012

Copyright © 2008 Case Western Reserve University

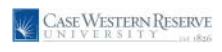

## Petty Cash

This business process demonstrates how a department can enter petty cash receipts and add backup documentation.

## Petty Cash Disbursement Entry

## Procedure

|                                                                                                    | CASE WESTERN RESERVE                        |                                                                   |
|----------------------------------------------------------------------------------------------------|---------------------------------------------|-------------------------------------------------------------------|
| Ret     Image: Control Land     Image: Control Land <td< th=""><th>No UNIVERSITY and a</th><th>Bone   Working   Multichannel Console   Add to Favoritan   Son to</th></td<>                                                                                                    | No UNIVERSITY and a                         | Bone   Working   Multichannel Console   Add to Favoritan   Son to |
| me     me       Image: Second Second S                                                                                                    | sonalize <u>Content</u>   Larout            | Help                                                              |
| We way a set of a set of a                                                                                                    | 880                                         |                                                                   |
| Substa           Textes           Textes           Te                                                                                                    |                                             |                                                                   |
|                                                                                                    | ore .                                       |                                                                   |
| <pre>Fordes de Anab Parla Series de Series de</pre>                                                                                                    | (1)                                         |                                                                   |
| sis Anon/ Pyesis<br>pyesis Biol Scole<br>H L p Fanzastishupp) Chain<br>internis Parening<br>decrois Parening<br>decrois Parening                                                                                                    | Favorites                                   |                                                                   |
| salpse SelSories (Chain-<br>serios Planning)<br>kersors Planning<br>kersors Planning<br>kersors Plannin                                                                                                    | ase Annuity Payable                         |                                                                   |
| nager Baskancia<br>(kap Fanascapa)<br>Kerosa Fanaring<br>Kerosa Fanaring<br>Kerosa                                                                                                    | nployee Self-Service                        |                                                                   |
| AL be Faces Brace           AL be Faces Brace           Sector Princing           octor Brace           octor Brace                                                                                                    | anager Self-Service                         |                                                                   |
| made Janong made Janong made Janong made Janong made Janong mater Janong mater Jano                                                                                                    | t Up Financials/Supply Chain                |                                                                   |
| erector incorrege<br>opcide/infaring<br>opcide/infaring<br>opcide/infar                                                                                                    | mand Planning                               |                                                                   |
| oaddon Flaviniag<br>gly Flaviniag<br>storets<br>Gly Flaviniag<br>Gly Flaviniag<br>Gly F                                                                                                    | entros Prianning<br>entros Polici Disposico |                                                                   |
| poor Harming "<br>shorms of the shorms of the shorms of the shorms of the shorms of the shorms of the shorms of the shorms of the shorms of the shorms of the shores of the shores of the                                                                                                    | oduction Planning                           |                                                                   |
| stores<br>for source<br>for source                                                                                                    | poly Planning                               |                                                                   |
| rkes<br>Gods Gostads<br>Gods Contads<br>Gods Contads<br>Gods Contads<br>Gots Contads<br>Gots Contads                                                                                                    | stomers                                     |                                                                   |
| these<br>docts<br>shore Contrais<br>der Management<br>der Management<br>der Management<br>der Management<br>shore Foreing<br>under Preine<br>webby<br>möter<br>webby<br>möter<br>webby<br>möter<br>shore<br>webby<br>möter<br>shore<br>webby<br>möter<br>shore<br>shore                            | intreis                                     |                                                                   |
| Godds         Godds           Big blasminner         Godds           Sathwer Constants         Godds           Sathwer Constants         G                                                                                                    | ithers                                      |                                                                   |
| talog tanagement<br>der Management<br>der Management<br>der Proing<br>astmer Returns<br>nä<br>nä<br>nä<br>nä<br>nä<br>nä<br>nä<br>nä<br>nä<br>nä<br>nä<br>nä<br>nä                                                                                                    | oducts                                      |                                                                   |
| endons<br>Schore Contrais<br>Schore Contrais<br>der Piscon<br>enter<br>schore Feltune<br>enter<br>schore Feltune<br>enter<br>verbang<br>verbang<br>verb                                                                                                    | atalog Management                           |                                                                   |
| abmar Contact<br>abmar Contact<br>abmar                                                                                                    | omotions                                    |                                                                   |
| def MacQuenterf.<br>def MacQuenterf.<br>def MacQuent                                                                                                    | istomer Contracts                           |                                                                   |
| over mediament<br>ma<br>solar eccounting<br>dodg<br>mode<br>wethor<br>invoice Procurement<br>wethor<br>invoice Procurement<br>outcher Overfau<br>subcet<br>wethor<br>invoice Procurement<br>outcher Overfau<br>solar Biologie<br>wethor<br>invoice Procurement<br>outcher Overfau<br>solar Biologie<br>solar Biologie<br>solar Bi                                                                                                    | der Management                              |                                                                   |
| abia<br>abia<br>abia                                                                                                    | oer Priong                                  |                                                                   |
| isi Acounting<br>indoes<br>indoes<br>indoes<br>indoes<br>indoes<br>indoes<br>indoes<br>indoes<br>indoes<br>indoes<br>indoes<br>indoes<br>indoes<br>indoes<br>indoe<br>indoes<br>indoe<br>indoe<br>i      | zsiomer Poelants                            |                                                                   |
| indos indos                                                                                                    | sat áccounting                              |                                                                   |
| ind and generated and and and and and and and and and an                                                                                                    | index                                       |                                                                   |
| veetor<br>hooces<br>hooces<br>hooces<br>provement<br>booces<br>provement<br>booces<br>provement<br>booces<br>booces<br>booce                                                                                                    | irchasing                                   |                                                                   |
| Spacing Michael           Spacing Michael                                                                                                    | ventory                                     |                                                                   |
| wholes Provement<br>protocy<br>protocy<br>and/aution Control<br>output attors<br>butchon Control<br>output attors<br>butchon Control<br>output attors<br>butchon Control<br>output attors<br>butchon Control<br>butchon Control<br>butchon C                                                                                                    | Procurement                                 |                                                                   |
| surang<br>geneening<br>subuchoo Custrati<br>obuchoo Custrati<br>obuchoo Custrati<br>obuchoo Custrati<br>obuchoo Custrati<br>obuchoo<br>subuchoo<br>geneening<br>ang<br>geneening<br>ang<br>ang<br>ang ang benang<br>ang<br>ang ang benang<br>ang<br>ang ang benang<br>ang<br>ang ang benang<br>ang<br>ang ang benang<br>ang<br>ang ang benang<br>ang<br>ang ang benang<br>ang<br>ang ang benang<br>ang ang benang<br>ang ang benang<br>ang ang benang<br>ang ang benang<br>ang ang benang<br>ang ang ang ang ang ang ang ang ang ang                                                                                                    | ervices Procurement                         |                                                                   |
| igneeing<br>inductoring Verteonis<br>ondigurations Neodeer<br>ondigurations Neodeer<br>oud Configurations<br>aaftri<br>gapement Faming<br>source Management<br>affing<br>affing<br>source Management<br>betterments<br>actions<br>affing<br>ment de<br>affing<br>ment de<br>affing<br>ment de<br>affing<br>affing<br>ment de<br>affing<br>ment de<br>affing                                                                                                    | ourcing                                     |                                                                   |
| madaciany Seferitarias<br>anglesiany Seferitarias<br>adaptarias<br>adaptari                                                                                                    | ngineering                                  |                                                                   |
| backbok Josefila Marrier<br>Joad Definition (1999)<br>Jahly<br>Jahly                | anutacturing Definitions                    |                                                                   |
| oodd Configurations antio opda Configurations antio opda Configurations antio opda Configurations antio opda Configurations antio antio an                                                                                                    | oduction Control                            |                                                                   |
| valiy and Source of Source of Source                                                                                                    | oniguration Modeler                         |                                                                   |
| andia Sectore Janangement Sectore Janangement                                                                                                    | uality                                      |                                                                   |
| ieds monipy Suppement Analysis of Department of Suppement Analysis of Department of Suppement Octobel Suppement of Suppement Octobel Suppement of Suppement Octobel Suppement of Suppement of Suppement Octobel Suppement of Suppement Octobel Suppement of Suppement Octobel Suppement of Suppement of Supp                                                                                                    | ants                                        |                                                                   |
| iggeisemert<br>affig<br>affig | pieds                                       |                                                                   |
| source Management<br>diffio<br>diffio<br>and<br>and<br>and<br>and<br>and<br>and<br>and<br>and<br>and<br>and                                                                                                    | gagement Planning                           |                                                                   |
| affing<br>mig<br>mig<br>mig<br>mig<br>mig<br>mig<br>mig<br>mi                                                                                                    | isource Management                          |                                                                   |
| and and Expension being Reconside counts Payable defenentia counts Payable defenentia counts Payable defenentia counts Payable defenentia counts Payable defenentia counts Payable defenentia counts counts c                                                                                                    | affing                                      |                                                                   |
| ing ing ing ing ing ing ing ing ing ing                                                                                                    | avel and Expenses                           |                                                                   |
| Courts Payabe set Management at Management a                                                                                                    | ling                                        |                                                                   |
| Contrast - frame<br>and Managament<br>and Managament<br>and Managament<br>and Managament<br>and Managament<br>and Managament<br>and Managament<br>and Managament<br>control - And Managament<br>control - And Managament<br>co                                                                                                    | Louis Receivable                            |                                                                   |
| set Mangament<br>eNing<br>at Mangament<br>at Mangament<br>at Mangament<br>at Administration<br>at Administration<br>and ministration<br>and ministrat                                                                                                    | COURS Playable                              |                                                                   |
| Initial Management<br>al Management<br>al Management<br>al Management<br>al Adaptement<br>And Management<br>And Management<br>Al Opposite<br>al Opposite<br>al Carbon Second<br>al Adaptement<br>Al Exchanges min                                                                                                    | set Management                              |                                                                   |
| sh Mangement<br>al Mangement<br>al Mangement<br>Tan Itrastat<br>membrane Control<br>exercision<br>to Organitamitat<br>to Organitamitat<br>to Organitamitat<br>to Organitamitat<br>to Organitamitat<br>to Organitamitat<br>to Organitation<br>to Organitation<br>to Organitatio<br>to Organitation<br>to Organitation<br>to Organi                                                                                                    | naino                                       |                                                                   |
| al Management<br>al Management<br>T and trinstatt<br>miniment Control<br>neral Ledger<br>see Pedf Cash Management<br>addroft Reports<br>al Schanges<br>Al Schanges<br>Al Schanges                                                                                                    | ish Management                              |                                                                   |
| ak Management Tand transits Tand transits Tand Tand Tand Tand Tand Tand Tand Tand                                                                                                    | al Management                               |                                                                   |
| T and threatait monthemet Control neeral Ledger see Pedry Cash Management Codems MultiprivReports MultiprivReports MultiprivR                                                                                                    | sk Management                               |                                                                   |
| Investmental Control Investment Control Investment Control Investment Sear Petry Cash Management Seafords Altory Reports Altory Reports                                                                                                    | T and Intrastat                             |                                                                   |
| Initial Ledger See DepartmentInt Deposits See Pedit (Cash Management Cocidents Multiny Reports Multiny Reports Multing Reports Multing Reports                                                                                                    | ommitment Control                           |                                                                   |
| ses Despartmental Deposts<br>Ses Perf Cash Nangement<br>Autor Reports<br>Ital Exchanges                                                                                                    | eneral Ledger                               |                                                                   |
| ter er er v. Jess samtagerinen<br>auflahr / Reports<br>da Schangel                                                                                                    | ise Departmental Deposits                   |                                                                   |
| Autor Reports<br>Ital Exchanges<br>Marcía (D'anonantin                                                                                                    | sse Peti Cash Management                    |                                                                   |
| All Expression                                                                                                    | nuterute                                    |                                                                   |
| Mannisa Components                                                                                                    | ata Ferbannes                               |                                                                   |
|                                                                                                    | Merprise Components                         |                                                                   |

| Step | Action                                     |
|------|--------------------------------------------|
| 1.   |                                            |
|      | Click the Case Petty Cash Management link. |
|      | Case Petty Cash Management                 |
| 2.   |                                            |
|      | Click the Cash Disbursement Entry link.    |
|      | Cash Disbursement Entry                    |

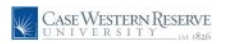

| UNIVERSITY                         | Pail                                           | Barre   Worklet   MultiChannel Canade   Add In Environmen   3                                                                                                    |
|------------------------------------|------------------------------------------------|----------------------------------------------------------------------------------------------------|
| stomer Returns                     |                                                | and the second second sec |
| ns                                 |                                                | Liew Window   Heig                                                                                                    |
| st Accounting<br>idors             | Petty Cash Disbursement Entry                  |                                                                                                    |
| chasing                            |                                                |                                                                                                    |
| ocurement                          | Eind an Existing Value Add a New Value         |                                                                                                    |
| vices Procurement                  | Distancement ICr 1/FVT                         |                                                                                                    |
| pineering                          | Petty Cash Transaction Type: Disbursement      |                                                                                                    |
| sufacturing Definitions            | User ID: dre5_test                             |                                                                                                    |
| nfiguration Modeler                |                                                |                                                                                                    |
| duct Configurations                | Add                                            |                                                                                                    |
| any<br>ints                        | Construction of the construction of the second |                                                                                                    |
| jects                              | Find an Existing Value   Add a New Value       |                                                                                                    |
| source Management                  |                                                |                                                                                                    |
| fing                               |                                                |                                                                                                    |
| ng                                 |                                                |                                                                                                    |
| ounts Receivable                   |                                                |                                                                                                    |
| itilements                         |                                                |                                                                                                    |
| et Management                      |                                                |                                                                                                    |
| song<br>sh Management              |                                                |                                                                                                    |
| al Management                      |                                                |                                                                                                    |
| r management<br>and intrastat      |                                                |                                                                                                    |
| mmitment Control                   |                                                |                                                                                                    |
| se Departmental                    |                                                |                                                                                                    |
| posits                             |                                                |                                                                                                    |
| nagement                           |                                                |                                                                                                    |
| Cash Disbursement Entry            |                                                |                                                                                                    |
| Cash Disbursement                  |                                                |                                                                                                    |
| Treck Cashing                      |                                                |                                                                                                    |
| ash.Reintsidement                  |                                                |                                                                                                    |
| tutory Reports                     |                                                |                                                                                                    |
| la Exchanges<br>erorise Components |                                                |                                                                                                    |
| Ine Integration Rules              |                                                |                                                                                                    |
| amment Resource                    |                                                |                                                                                                    |
| ectory                             |                                                |                                                                                                    |
| reground Processes<br>ddist        |                                                |                                                                                                    |
| plication Diagnostics              |                                                |                                                                                                    |
| se Reports                         |                                                |                                                                                                    |
| porting Tools                      |                                                |                                                                                                    |
| opleTools<br>ckaging               |                                                |                                                                                                    |
| ance My Password                   |                                                |                                                                                                    |
| System Profile                     |                                                |                                                                                                    |
| Dictionary                         | ~                                              |                                                                                                    |

| Step | Action                       |
|------|------------------------------|
| 3.   |                              |
|      | Click the <b>Add</b> button. |
|      | Add                          |

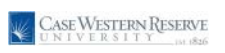

| TTY III dai       |                              |                      |              |        | 6                   | 200 | 30314 | Attalactes        |
|-------------------|------------------------------|----------------------|--------------|--------|---------------------|-----|-------|-------------------|
|                   |                              |                      |              |        |                     |     |       | New Mindow   Help |
| Petty Cash Vouch  | r Entry Backup Documentation |                      |              |        |                     |     |       |                   |
|                   |                              |                      |              |        |                     |     |       |                   |
| Business Unit     | CASE1 User ID: jcc129        | Tran Type:           | Distursement | []]Vid |                     |     |       |                   |
| Disbursement Kt   | NEXT                         | Disbursement Status: | Pending      |        |                     |     |       |                   |
| Disbursement Date | 10/15/2012                   | Posted Status:       | Not Posted   |        |                     |     |       |                   |
|                   |                              |                      |              |        |                     |     |       |                   |
| Payse Name:       | Time                         |                      |              |        |                     |     |       |                   |
| Amount            | Descr                        |                      |              |        |                     |     |       |                   |
| Dobersement Do    | rbution Detail               | End.                 | . Det Barre  | P Land |                     |     |       |                   |
| 1 Dankers         |                              | 135                  | TERISTIN     |        |                     |     |       |                   |
| V Description     |                              |                      |              |        |                     |     |       |                   |
| *Amount *         | SpeedType "Account Event     | Dept Fund Ci         | lass Project |        |                     |     |       |                   |
|                   | q q                          | a                    |              |        |                     |     |       |                   |
| feen .            |                              |                      |              |        |                     |     |       |                   |
|                   | 2.4                          |                      |              |        |                     |     |       |                   |
|                   |                              |                      |              |        | S-AM Eliptete Deple |     |       |                   |
| Seve Die          | 1                            |                      |              |        |                     |     |       |                   |

| Step | Action                                                                                                    |
|------|----------------------------------------------------------------------------------------------------|
| 4.   |                                                                                                    |
|      | Enter the desired information into the <b>Payee Name</b> field. Enter a valid value e.g. " <b>Jayne Doe</b> ".                                          |
| 5.   |                                                                                                    |
|      | Enter the desired information into the <b>Descr</b> field for the total voucher. Enter a valid value e.g. " <b>cups and drinks</b> ".                   |
| 6.   |                                                                                                    |
|      | Enter the desired information into the <b>Description</b> field for the distribution line.<br>Enter a valid value e.g. " <b>cups</b> ".                 |
| 7.   |                                                                                                    |
|      | Enter the desired information into the <b>Distribution Line</b> field. Enter " <b>5.50</b> ". <b>Note: The limit on Petty Cash Vouchers is \$75.00.</b> |
| 8.   |                                                                                                    |
|      | Enter the desired information into the <b>Speedtype</b> field. Enter a valid speedtype e.g. " <b>OPR261221</b> ".                                       |

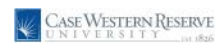

| Step | Action                                                                                                    |
|------|----------------------------------------------------------------------------------------------------|
| 9.   | Enter the desired information into the <b>Account</b> field. Enter a valid value e.g. "531100".                                                                                                    |
|      | <ul> <li>RES/TRN/SPC/OSA/OPR/INS/END/VSN speedtypes should be used in combination with Account #5xxxxx.</li> <li>AGY speedtypes should be used in combination with Account #203290.</li> <li>LON/RECV/PYBL/DEPS/DINC/INC/BEN/SERV speedtypes should not be used for Petty Cash Vouchers.</li> <li>Travel items should all be reimbursed via the Travel and Expense module and should no longer be included in P/C vouchers.</li> </ul>                                                                                                    |
| 10   |                                                                                                    |
| 10.  | If you have specified an event code, then enter that code in the <b>Event</b> column.                                                                                                    |
| 11.  | If you have more receipts to enter, click the <b>Add a new row</b> button to add more details.                                                                                                    |
| 12.  | Click the <b>Save</b> button.                                                                                                    |
| 13.  | Backup documentation can now be attached to the P/C Voucher.                                                                                                    |
|      | The original receipts should be included in the backup documentation. If an original receipt was lost and only a copy is available, the person approving the voucher needs to include a memo with the PeopleSoft backup documentation stating that the original receipt was either lost or destroyed and that management has signed off on the replacement documentation. The Cashier's Office will need some type of documentation, i.e. a copy of the original receipt, credit card statement, check, etc. included in the PeopleSoft backup documentation in order to approve the P/C voucher. |
|      | Click the <b>Backup Documentation</b> tab.<br>Backup Documentation                                                                                                    |

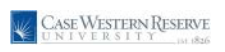

| R P I I I dai                                 |                              | June Juditi | Adda Develop            |
|-----------------------------------------------|------------------------------|-------------|-------------------------|
|                                               |                              |             | tion Attoday   Hele   G |
| Petry Cash Voocher Entry Backup Documentation |                              |             |                         |
| Business Unit: CASE1 User 10: yc:129          | Tran Type: Disbursement      |             |                         |
| Disbersement ID: NEXT                         | Disbursement Status: Pending |             |                         |
| Disbursement Date: 10/15/2012                 | Posted States: Not Posted    |             |                         |
|                                               | . 4                          |             |                         |
|                                               |                              |             |                         |
| ned Estry                                     | 1.                           |             |                         |
| Attached Filer                                |                              |             |                         |
| ADDCT ADD Develo                              | Ven                          |             |                         |
| Supply                                        |                              |             |                         |
|                                               |                              |             |                         |
|                                               |                              |             |                         |
| unty Form Bone Reity                          | E+Ast EUpdateChapter         |             |                         |
| E CELLER INCOMENT                             |                              |             |                         |
|                                               |                              |             |                         |
|                                               |                              |             |                         |
|                                               |                              |             |                         |
|                                               |                              |             |                         |
|                                               |                              |             |                         |
|                                               |                              |             |                         |

| Step | Action                                                                           |
|------|----------------------------------------------------------------------------------|
| 14.  |                                                                                  |
|      | Enter Comments relating to your attachment into the Comments field.              |
| 15.  |                                                                                  |
|      | To add an attachment, click the Add button.                                      |
|      | NOTE: Only 1 attachment may be added per journal. It is best to consolidate your |
|      | attachments into one file.                                                       |
|      | Add                                                                              |

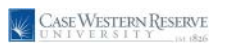

| fat yes Frontes                                    | (oop Reb            |       |                   |
|----------------------------------------------------|---------------------|-------|-------------------|
| CASE WESTERNA<br>UNIVERSITY                        | ESERVE<br>_ III dai |       | <br>10 Jan.a      |
| *                                                  |                     |       | New Mindow   Help |
| avorites<br>dors<br>thasing                        | ( Ber               | Date. |                   |
| ocurement<br>nts<br>ect Costing                    | Upload Cancel       |       |                   |
| ounts Payable<br>et Management<br>smitment Control |                     |       |                   |
| eral Ledger<br>e Departmental<br>solits            |                     |       |                   |
| e Petty Cash<br>sagement                           |                     |       |                   |
| ash Diabutaement<br>Istibut                        |                     |       |                   |
| ash Bairtówsamarf<br>adone                         |                     |       |                   |
| in<br>Klut                                         |                     |       |                   |
| e Reports<br>orting Tools                          |                     |       |                   |
| RU Online Security Form<br>Adentiality Accement    |                     |       |                   |
| Para anulications<br>Sistem Profile                |                     |       |                   |
| Control                                            |                     |       |                   |
|                                                    |                     |       |                   |
|                                                    |                     |       |                   |
|                                                    |                     |       |                   |
|                                                    |                     |       |                   |
|                                                    |                     |       |                   |

| Step | Action                                                          |
|------|-----------------------------------------------------------------|
| 16.  | The Upload window will open.<br>Click the <b>Browse</b> button. |
|      | Browse                                                          |

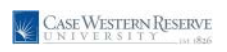

| 0                                                              |               |                                   |                                          |                               |  | New Window   He |
|----------------------------------------------------------------|---------------|-----------------------------------|------------------------------------------|-------------------------------|--|-----------------|
| orities<br>is<br>ising<br>aremaint<br>i Costing<br>its Payable | Upload Cancel | Bouse                             |                                          |                               |  |                 |
| tanagement<br>Iment Control<br>I Ledger                        |               | Choose File to Upload             |                                          |                               |  |                 |
| repartmental<br>Is                                             |               | CAPS + Training + CAPS + Archiv   | e + • • • SeathAchie                     | P                             |  |                 |
| ement                                                          |               | Organize • New folder             | 1                                        |                               |  |                 |
| Distursement Entry<br>Distursement                             |               |                                   | Nete                                     | Date mode *                   |  |                 |
| 208<br>or Cashing                                              |               | Car Ebraries                      | 🔒 caps_archives#.zip                     | 8/31/2001                     |  |                 |
| Reinbusement                                                   |               | Documents                         | 🔒 caps_archivet5.op                      | 10.71.0010                    |  |                 |
| ons<br>Financials/Supply                                       |               | a Masc                            | 🔒 caps_archives6.zip                     | 16/21/2010                    |  |                 |
|                                                                |               | Pictures R                        | 🔒 cips_inchives7.zip                     | 11,00(3000                    |  |                 |
|                                                                |               | Videos                            | 🚠 cape_anthives@.zip                     | 1/25/27111                    |  |                 |
| sports                                                         |               |                                   | 🔒 caps_archives8.zip                     | 2/1/2011 1                    |  |                 |
| ng Toola                                                       |               | re Computer                       | 🚮 caps_archived0.zip                     | 214/2011                      |  |                 |
| 008<br>Inlea Sacuth Form                                       |               | E Hard Drive (C)                  | Current ERP Traininguits                 | 15/13/2000                    |  |                 |
| stalb Agreement                                                |               | System Reserved (D)               | Congoing Training Calendar.als           | \$/25/2001                    |  |                 |
| Mr.Patieord                                                    |               | 🖓 pdin (//sicily) (iz)            | S Ongoing Training for Financials Propos | <ul> <li>12/5/2001</li> </ul> |  |                 |
| en Profile                                                     |               | Ser homes (l)contada) (H)         | Ongoing Training for Financialcult       | 11/13/2000                    |  |                 |
| 2580                                                           |               | 😴 ep_doc (lusci)( ()              | Statistics needed by ERP Training Team   | d., 5/22/2004 +               |  |                 |
|                                                                |               | Peoplesoft_reports (//sicily) (C) | * ()                                     |                               |  |                 |
|                                                                |               | Filename: Ongoing Trail           | ning Calendaruh • All Files (1.1)        |                               |  |                 |
|                                                                |               |                                   |                                          |                               |  |                 |
|                                                                |               |                                   | Open 💌                                   | Cancel                        |  |                 |
|                                                                |               | L                                 |                                          |                               |  |                 |
|                                                                |               |                                   |                                          |                               |  |                 |
|                                                                |               |                                   |                                          |                               |  |                 |
|                                                                |               |                                   |                                          |                               |  |                 |
|                                                                |               |                                   |                                          |                               |  |                 |
|                                                                |               |                                   |                                          |                               |  |                 |
|                                                                |               |                                   |                                          |                               |  |                 |
|                                                                |               |                                   |                                          |                               |  |                 |

| Step | Action                                                                                     |
|------|--------------------------------------------------------------------------------------------|
| 17.  |                                                                                            |
|      | The dialog box will open. Choose the file from your list and click the <b>Open</b> button. |
|      | Open                                                                                       |

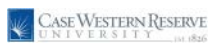

| E ESE Yew Favores                                                                                                    | ON CAREADA ILLE YOU AND ONLONG ON<br>Jook Bele<br>BESERNE<br>IT dai | FUCC D × E C X @ Cab Dobusement Day × | _ | See Side I | Athreets Set al         |
|----------------------------------------------------------------------------------------------------|---------------------------------------------------------------------|---------------------------------------|---|------------|-------------------------|
| In Faculta in the second second secon | 23mmgCAPSActerOrgong<br>Updat Conort                                | frang tr Franceis Basse               |   |            | texcitizator i texa ( 3 |
|                                                                                                    |                                                                     |                                       |   |            |                         |

| Step | Action                                |
|------|---------------------------------------|
| 18.  |                                       |
|      | The file path populates in the field. |
|      | Proceed to click the Upload button.   |
|      | Upload                                |

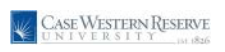

| etes<br>ling<br>wment          | dy Cash Vescher Entry / Becke | Decementation )            |                      |                       |  | ASSALTING          |             |
|--------------------------------|-------------------------------|----------------------------|----------------------|-----------------------|--|--------------------|-------------|
| tes Pet                        | dy Cash Vewcher Entry / Backa | Decompetation )            |                      |                       |  |                    |             |
| ng Bu                          | dy Cash Weether Entry Backa   | Decementation )            |                      |                       |  | New Mindow   Hiele | Customize P |
| ng Bw<br>ment                  |                               | Terrenande [               |                      |                       |  |                    |             |
| 874                            | usiness Unit: CASE1           | User ID: jcc129            | Tran Type:           | Distursement          |  |                    |             |
| De                             | isbursement ID: NEXT          |                            | Disbursement Status: | Pending               |  |                    |             |
| pable De                       | isbursement Date: 10/15/2012  | -                          | Posted Status:       | Not Posted            |  |                    |             |
| nt Control                     | mments                        |                            |                      |                       |  |                    |             |
| oper<br>atmental Tr            | lype Comments here.           |                            |                      | · 4                   |  |                    |             |
| Cash                           |                               |                            |                      |                       |  |                    |             |
| sbursement Entry               |                               |                            |                      | 15                    |  |                    |             |
| busement                       | Attached File: Ongoing_Tran   | ing to Francisk Propositio |                      |                       |  |                    |             |
| antico antication and a second | Add                           | Detete                     | View                 |                       |  |                    |             |
| ncials/Dupply                  |                               |                            |                      |                       |  |                    |             |
|                                |                               |                            |                      |                       |  |                    |             |
| per -                          |                               |                            |                      |                       |  |                    |             |
| ools                           |                               |                            |                      |                       |  |                    |             |
| ine Security Form              | Save 🖸 Nolly                  |                            |                      | E-Add Elopanis Deplay |  |                    |             |
| Passent Patri                  | Cash Youther Entry (Backup Do | sumentation                |                      |                       |  |                    |             |
| Etofis                         |                               |                            |                      |                       |  |                    |             |
| 92                             |                               |                            |                      |                       |  |                    |             |
|                                |                               |                            |                      |                       |  |                    |             |
|                                |                               |                            |                      |                       |  |                    |             |
|                                |                               |                            |                      |                       |  |                    |             |
|                                |                               |                            |                      |                       |  |                    |             |
|                                |                               |                            |                      |                       |  |                    |             |
|                                |                               |                            |                      |                       |  |                    |             |
|                                |                               |                            |                      |                       |  |                    |             |

| Step | Action                                                                                                    |
|------|----------------------------------------------------------------------------------------------------|
| 19.  |                                                                                                    |
|      | Notice the <b>Add</b> button is greyed out and you cannot add more attachments.                                                    |
|      | To View your attachment, click the <b>View</b> button. <i>NOTE: Internet Explorer users - hold Ctrl key and click View button.</i> |
|      | To delete your attachment, click the <b>Delete</b> button.                                                                         |
|      | Delete View                                                                                                    |
| 20.  |                                                                                                    |
|      | Click the <b>Printer Friendly Disbursement</b> link.<br>Printer Friendly Disbursement                                              |
| 21.  |                                                                                                    |
|      | A new window will pop up while the system generates your new file. Make sure<br>that your pop up blocker is turned off.            |
| 22.  |                                                                                                    |
|      | Print the form using the print icon or the File -> Print on your browser.                                                          |

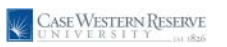

| er Returns                                                                                                    | New Window   Hele                                                                                                    |
|----------------------------------------------------------------------------------------------------|----------------------------------------------------------------------------------------------------|
| Petty Cash Voucher                                                                                                    | Entry                                                                                                    |
| ing                                                                                                    |                                                                                                    |
| mant                                                                                                    | 🥐 http://erp3.caae.edu:8660/psreports/fstrn/118255/cwgj0115_352870.PDF - Windows Internet Explorer 💦 💽 💽                                                                                                    |
| Procurement Business Unit:                                                                                                    | A this literal case educition in 18255/web 15 352820. PDF                                                                                                    |
| Disbursement ID:                                                                                                    |                                                                                                    |
| turing Definitions Distancement Dates                                                                                                    | File Edit Go To Feverites Help Contribute 🔤 Edit in Contribute 🔄 Post to Blog 👻 -                                                                                                    |
| on Control                                                                                                    | 😭 🚱 🖗 http://erp3.case.edu:6660/osreports/fisten/118255/c                                                                                                    |
| ation Modeler<br>Configurations                                                                                                    |                                                                                                    |
| *Payee Name:                                                                                                    | 🔁 🛅 🛄 🥵 🔅 🔅 🕹 1 / 1 🚺 😲 🍕 🔊 🔊 78.8% - 🖉 San - 🚍 🚼                                                                                                    |
| Cash Distantional                                                                                                    | Text                                                                                                    |
| hent Planning                                                                                                    |                                                                                                    |
| Management Amount                                                                                                    | 2 10.00 OFF261221 531100 1400 261221 97600 10                                                                                                    |
| d Expenses Distairsement North                                                                                                    |                                                                                                    |
|                                                                                                    |                                                                                                    |
| Payable Distribution Line                                                                                                    | 11                                                                                                    |
| "Description: C                                                                                                    |                                                                                                    |
| inagement *Amount *Sp                                                                                                    | 0                                                                                                    |
| nagement 5.50 O                                                                                                    |                                                                                                    |
| nagement                                                                                                    |                                                                                                    |
| hagement                                                                                                    |                                                                                                    |
| ment Control Distribution Line                                                                                                    |                                                                                                    |
| Ledger                                                                                                    |                                                                                                    |
| panmental "Description: O                                                                                                    |                                                                                                    |
| tly Cash *Amount *Sp                                                                                                    | Signature of Payee:                                                                                                    |
| ment 10.00 0                                                                                                    | American Name Printed                                                                                                    |
| Disbursement                                                                                                    | Additional and a second second se |
| al                                                                                                    | Signature of Approver: Phone:                                                                                                    |
| Cashing                                                                                                    | Individuals may cash only one voucher per day - maximum of \$75.00 per voucher,                                                                                                    |
| ns Save I 1                                                                                                    | Must have valid Photo ID to redeen toucher (Case ID card, Driver: Licence, etc.)                                                                                                    |
| Reports                                                                                                    | VOID AFTER 90 DAVS                                                                                                    |
| e Components                                                                                                    | 0                                                                                                    |
| tegration Rules                                                                                                    | Office Use Only: Cashier: Date:                                                                                                    |
| and Basenutra                                                                                                    |                                                                                                    |
| in resource                                                                                                    |                                                                                                    |
| und Processes                                                                                                    | No. No. No. No. No. No. No. No. No. No.                                                                                                    |
| in Diagonastics                                                                                                    | Subknown Zone                                                                                                    |
| ger                                                                                                    |                                                                                                    |
| iorts                                                                                                    |                                                                                                    |
| g i oors<br>oois                                                                                                    |                                                                                                    |
| 5                                                                                                    |                                                                                                    |
| Password                                                                                                    |                                                                                                    |
| Distance in the second second s |                                                                                                    |

| Step | Action                                                                                                    |
|------|----------------------------------------------------------------------------------------------------|
| 23.  | The authorized department approver should sign the form. The payee also needs to sign the form. The payee then takes the form, their ID and the original receipts to the Cashier's Office for payment. <b>Note: The Payee and Approver may not be</b> the same person. All Petty Cash Vouchers must be cashed within 90 days of |
|      | receipt.                                                                                                    |
| 24.  |                                                                                                    |
|      | End of Procedure.                                                                                                    |